## Updating your details on MyVC

1. Once you have set your password or logged in, you will be taken to your MyVC page.

From this page you can check your contact details and your preferences on what details we publish on the online register. To change any of this, click on the pencil button above what you want to change.

| ← C 🗈 https://www.vetcouncil.org.nz/Web/C                                                       | ontactManagement/Indiv                                                               | iduals/AccountPage.aspx?WebsiteKey=1677 | 6c52-bc00-40cd-9118-bc                    | A 🏠 🛈 🚺 🕄              | රා රූ 😪 … 🍕 |
|-------------------------------------------------------------------------------------------------|--------------------------------------------------------------------------------------|-----------------------------------------|-------------------------------------------|------------------------|-------------|
| Su                                                                                              | pport and Information                                                                | Resources About News Contact            | : Manage Sign Out                         |                        | <u>_</u>    |
| MyVC                                                                                            | My Vet Details My                                                                    | y Contact Details APC Payments and e    | mails Preferences My Audit A              | pplication Attachments |             |
| Dr Joe Bloggs                                                                                   | Address +                                                                            |                                         |                                           |                        | A           |
| Practice Unknown<br>Mobile (027) 653-8774<br>Registration Number 1<br>Type Lapsed / Removed Vet | VCNZ Test Person<br>2018-19 Test Changed<br>36 Brandon St Bayleys<br>Wellington 6143 |                                         |                                           |                        |             |
| No information available<br>APC expiry date                                                     | Show map<br>04 473 9600<br>admin@vetcouncil.                                         |                                         |                                           |                        |             |
| View my public profile                                                                          | My contact detai                                                                     | ls                                      |                                           |                        |             |
| Apply for APC to<br>31/03/2024                                                                  | Practice<br>Company                                                                  | Practice Unknown                        | Preferred Name<br>Publish Mobile<br>Phone | Joe<br>No              |             |
|                                                                                                 | Mobile Phone                                                                         | (027) 653-8774                          | Publish Busines<br>Phone                  | No                     |             |
| Print Registration Certificate Request a Letter of Good Standing                                | Work Phone                                                                           |                                         | Publish E mail                            | No                     |             |
|                                                                                                 | Email                                                                                | admin@vetcouncil.org.nz                 | Publish Mobile<br>Phone                   | No                     |             |
|                                                                                                 | Home Phone                                                                           |                                         |                                           |                        |             |
|                                                                                                 |                                                                                      |                                         | Publish Home<br>Address                   | No                     |             |
|                                                                                                 |                                                                                      |                                         | Share Information                         | No                     |             |
|                                                                                                 |                                                                                      |                                         |                                           | Request Name Change    |             |

2. Once you're done making changes, click Save.

| ← C                               | ntactManagement/individuals/AccountPage.aspx?WebsiteKey=16776c52-bc00-40cd-<br>· | -9118-bc ର୍ ๏ A <sup>t</sup> ☆ ) 0 🖡 ଫୁ   ഥା ମ₂ କୃତ୍କ 🥠 |  |  |  |
|-----------------------------------|----------------------------------------------------------------------------------|---------------------------------------------------------|--|--|--|
| MvVC                              | My Vet Details My Contact Details APC Payments and emails Prefere                | nces My Audit Application Attachments                   |  |  |  |
|                                   | My addresses                                                                     | ×                                                       |  |  |  |
| Dr Joe Bloggs<br>Practice Unknown | Address +                                                                        |                                                         |  |  |  |
| Mobile (027) 653-8774             | VCNZ Test Person                                                                 | = /                                                     |  |  |  |
| Registration Number 1             | 2018-19 Test Changed<br>36 Brandon St Bayleys                                    |                                                         |  |  |  |
| Type Lapsed / Removed Vet         | Wellington 6143<br>Show man                                                      |                                                         |  |  |  |
| No information available          | 04.473.9600<br>admin@vetcouncil.org.nz                                           |                                                         |  |  |  |
| APC expiry date                   | Nu sentest details                                                               |                                                         |  |  |  |
| View my public profile            | Ny contact details                                                               | © / A                                                   |  |  |  |
| Apply for APC to<br>31/03/2024    | (None) ~                                                                         | Joe                                                     |  |  |  |
|                                   | Company Practice Unknown                                                         | Publish Mobile Phone                                    |  |  |  |
|                                   | *Mobile Phone (027) 653-8774                                                     | Publish Busines Phone                                   |  |  |  |
| Print Registration Certificate    | Work Phone                                                                       | Publish E mail                                          |  |  |  |
|                                   | Emall admin@vetcouncil.org.r                                                     | Publish Mobile Phone                                    |  |  |  |
| Request a Letter of Good Standing | Home Phone                                                                       |                                                         |  |  |  |
|                                   |                                                                                  | Publish Home Address                                    |  |  |  |
|                                   |                                                                                  | Share Information                                       |  |  |  |
|                                   |                                                                                  | Save                                                    |  |  |  |
|                                   |                                                                                  | Request Name Change                                     |  |  |  |
|                                   |                                                                                  |                                                         |  |  |  |